## Extracting iReady data for the Nassau BOCES IDW

Step 1:

Login to iReady

|                                                                                                    | Asses 📲 & Teach 🔹                                     | Reports ▼ Help                           |  |                                      |  |
|----------------------------------------------------------------------------------------------------|-------------------------------------------------------|------------------------------------------|--|--------------------------------------|--|
| Disconastig & LC. State Softer                                                                                                    |                                                       |                                          |  |                                      |  |
| w0                                                                                                    | 0                                                     |                                          |  |                                      |  |
|                                                                                                    |                                                       |                                          |  |                                      |  |
| antina antina antina antina antina antina antina antina antina antina antina antina antina antina antina antina<br>Ny <sup>a</sup> kana amin'ny angla antina antina antina antina antina antina antina antina antina antina antina antina anti | inii <mark>a</mark><br>18.ayuu (j<br>19.ayuu(adaa, yu | an an an an an an an an an an an an an a |  | 1000 (100 0000)<br>(1000 (1000 0000) |  |
|                                                                                                    |                                                       |                                          |  |                                      |  |

Then press [Create Report].

The report will be sent to the Export Queue. Repeat the process for the remaining reports and disciplines. (Reading or Math).

Step 3:

To retrieve the export files(s):

<u>Select: Reports > District/School > All Exports > Export Queue.</u>

Step 4: